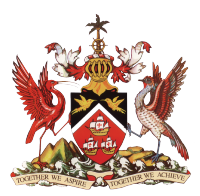

Government of the Republic of Trinidad and Tobago Ministry of Education

Information & Communications Technology Division (ICTD)

## SECONDARY ENTRANCE ASSESSMENT (SEA) RESULTS PORTAL

<u>User Manual</u>

Version. 2

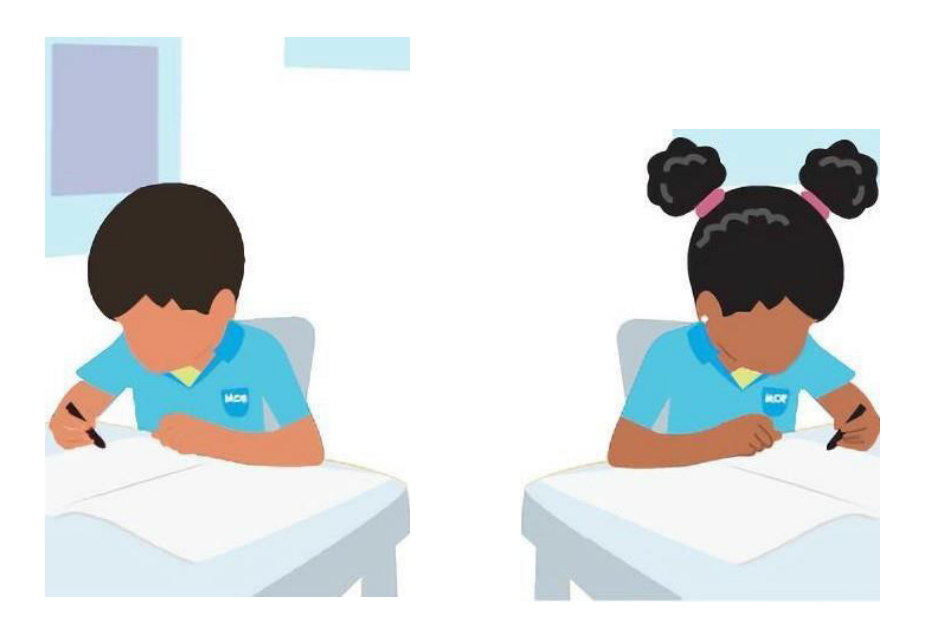

Level 9, Tower A, Education Towers #5 St. Vincent Street, Port-of-Spain 612-HELP (ICT Helpdesk) <u>ictdhelpdesk@moe.gov.tt</u> seaonline.help@moe.gov.tt

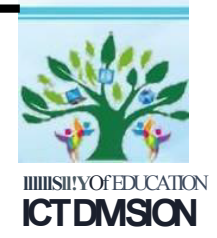

### Table of Contents

| 1. Version – 2.0                                        | 3  |
|---------------------------------------------------------|----|
| 2. Background                                           | 3  |
| 3. Intended Users                                       | 3  |
| 4. Technical Assistance                                 | 3  |
| 5. Accessing the SEA Portal on an Android or IOS Device | 4  |
| 6. Accessing the SEA Portal on a Desktop/Laptop         | 19 |

### **IMPORTANT (PLEASE READ BEFORE PROCEEDING)**

### The Secondary Entrance Assessment (SEA) Results Portal contains confidential student information

Access to and use of the information contained in this SEA Results Portal is restricted to legal parents or guardians of SEA candidates. Unauthorized access to or use of the information on the SEA Results Portal is a criminal offence pursuant to the **Computer Misuse Act of Trinidad and Tobago Chapter 11:17** and may result in prosecution.

\*\*\*\*\*\*

### 1. Version – 2.0

Please note that this manual will be updated as new features are added to the system. Be sure that you are always referencing the latest version of the SEA Results Portal Manual. This section will contain a summary of the changes made in the newest version of the manual.

### 2. Background

The office of the Division of Educational Research and Evaluation (DERE) and the Information and Communications Technology Division (ICTD) have collaborated to design and develop a web-based results portal for the communication of Secondary Entrance Assessment results of parents/guardians and students.

The SEA Admission Slip is required to access the Portal. If you do not have your Slip, please contact your child/ward's Principal who will make the request on your behalf, for sea support.

### 3. Intended Users

The SEA Results Portal is intended for use by Parents/Guardians and Students. Access to this system is for authorized users only.

### 4. Technical Assistance

For technical assistance, please email <u>seaonline.help@moe.gov.tt</u>.

# *c*iPhone

# Accessing the SEA Portal on an Android or IOS Device

# Powered by android 2006

### STEP 1 – Getting to the Portal

To access the SEA Results Portal, enter/click on the following link into the address bar of your device's web browser: https://searesults.moe.gov.tt/

### STEP 2 – Accessing the Login Page

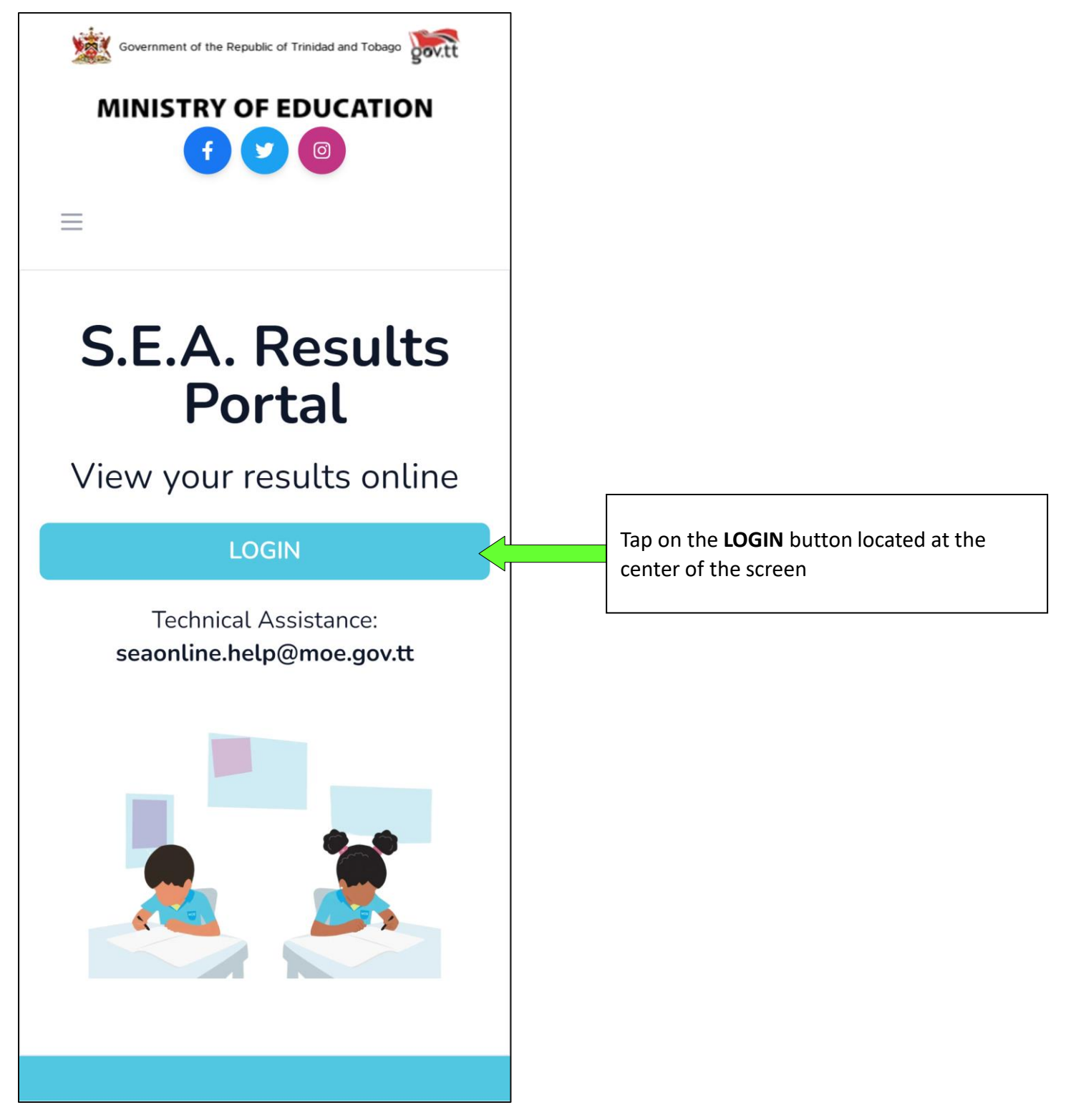

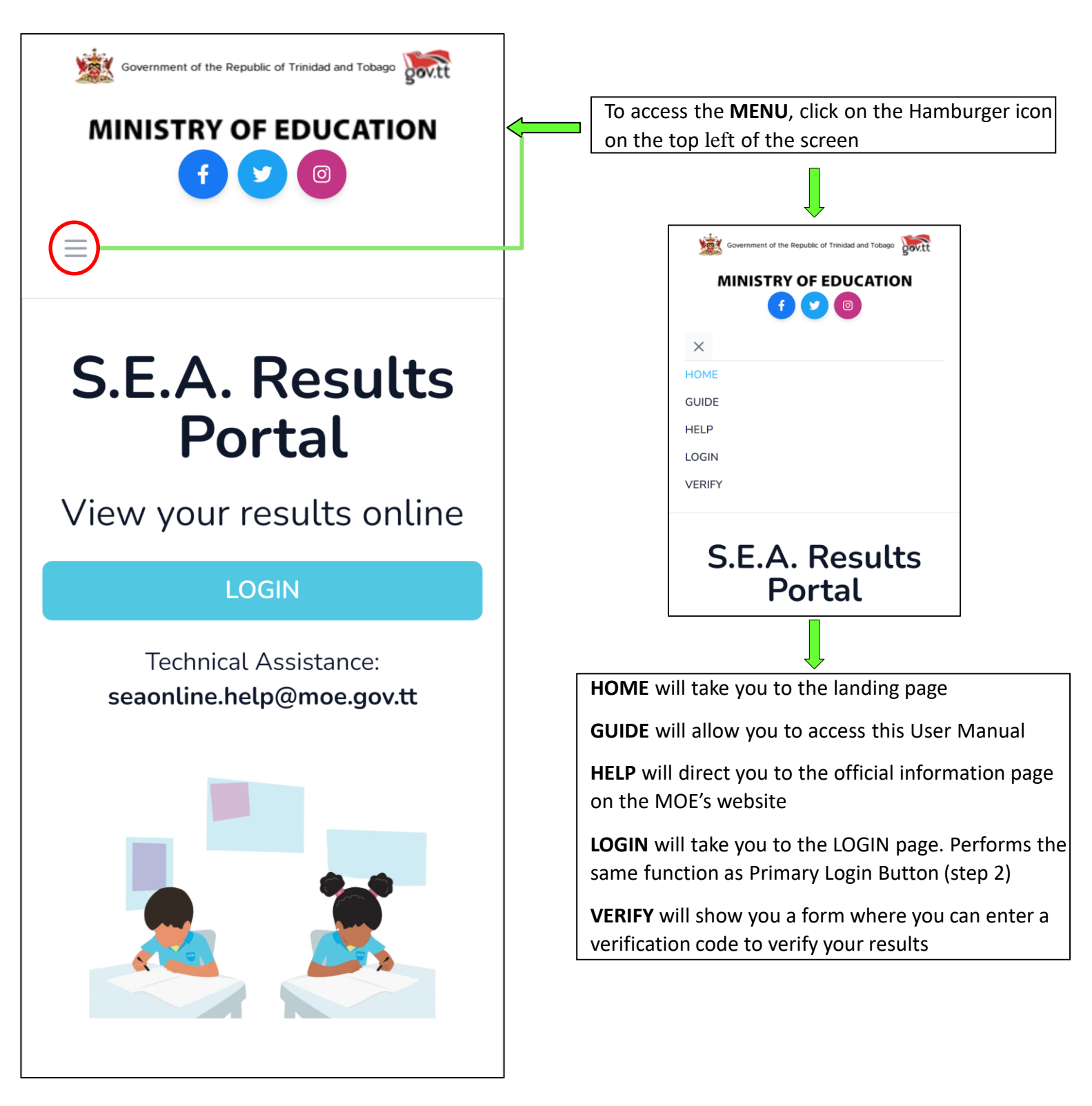

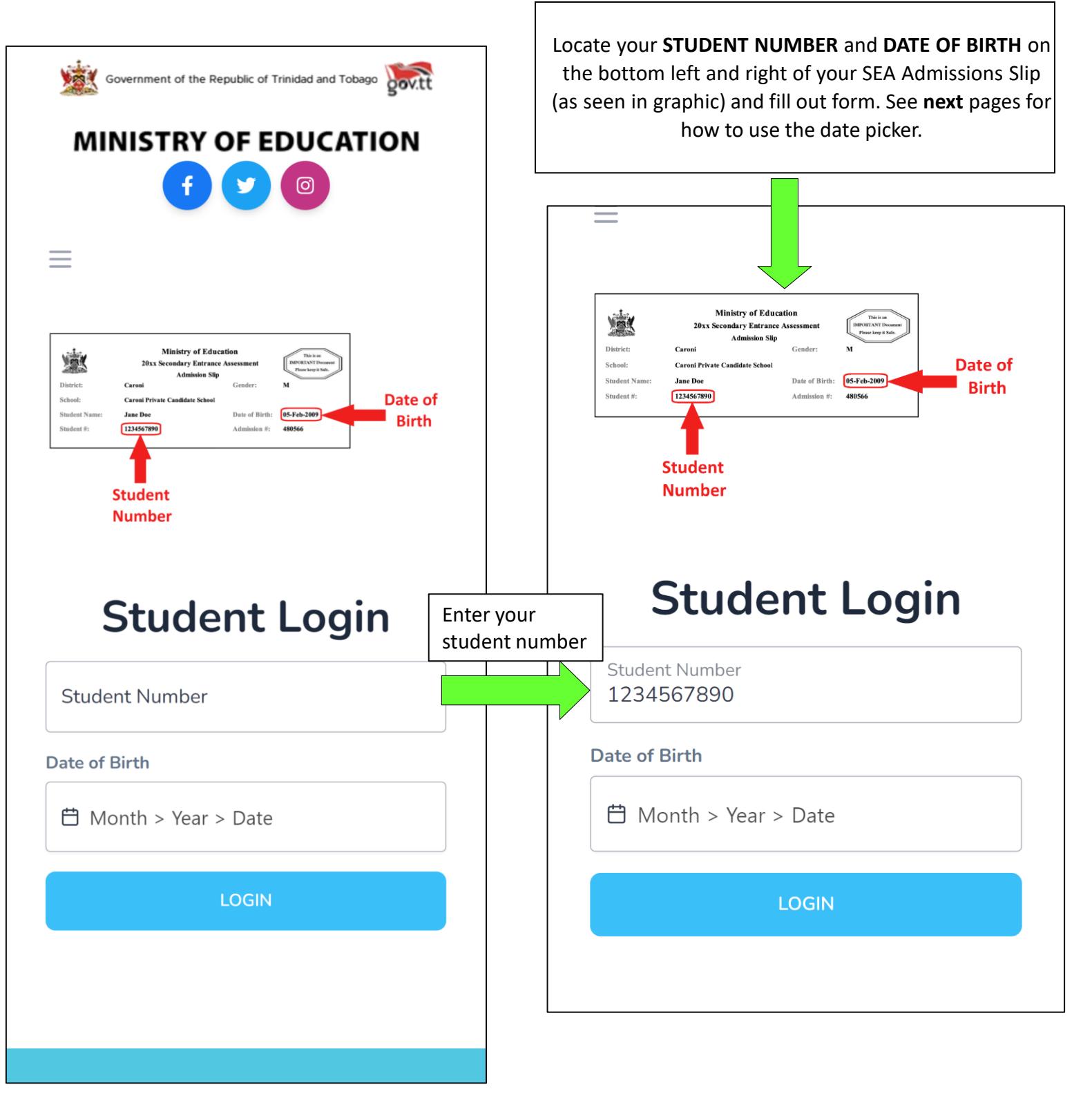

### STEP 3.1 – Using the Date-Picker / Calendar

Click on the date of birth field. You would need to select, firstly, the month of your date of birth, followed by the year then day. The screenshots below demonstrates an **example** if the user had a date of birth of 11-06-2010 (MM-DD-YYYY).

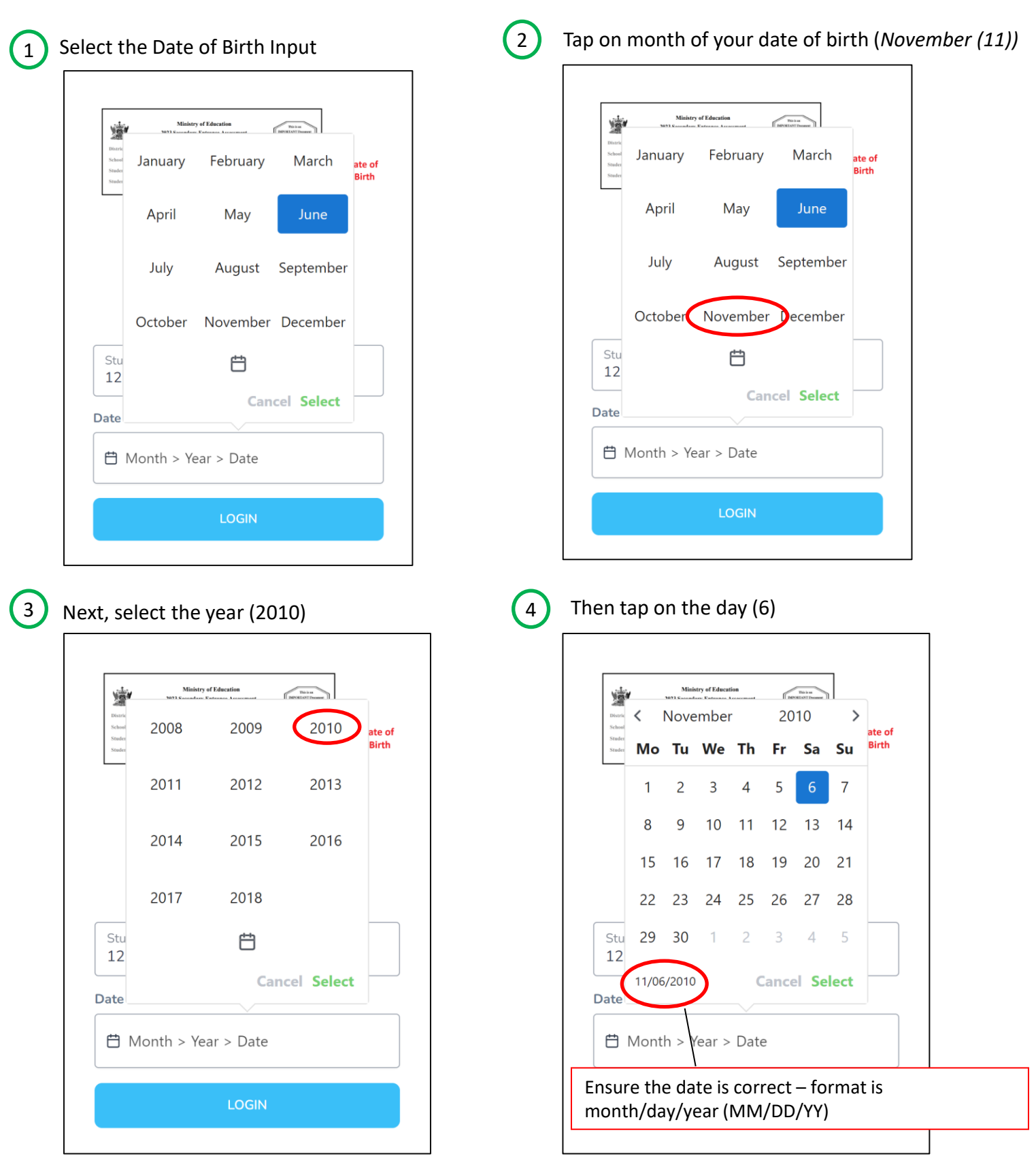

### STEP 3.1 – Using the Date-Picker / Calendar

| 5 |
|---|
|   |

Lastly, tap **Select** to set the value as your input

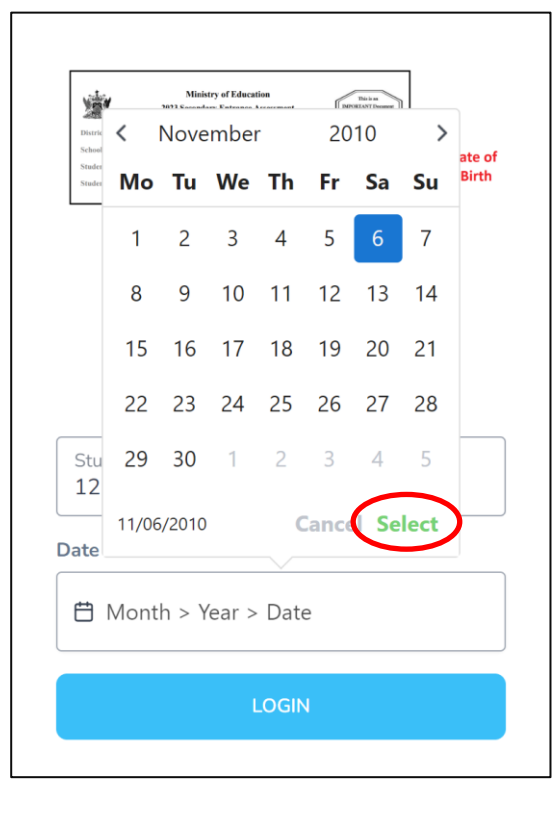

|                                                     | Final Re                                                                                                    | esult:                                                           |                                                                                                    |           |         |
|-----------------------------------------------------|----------------------------------------------------------------------------------------------------|------------------------------------------------------------------|----------------------------------------------------------------------------------------------------|-----------|---------|
| District:<br>School:<br>Student Name:<br>Student #: | Ministry of Educe<br>20xx Secondary Entrance<br>Admission Silp<br>Caroni<br>Caroni Private Candidate School<br>Jane Doe<br>1234567899 | ttion<br>Assessment<br>Gender:<br>Date of Birth:<br>Admission #: | M<br>Biological Announce<br>M<br>Biological Announce<br>M<br>BeSefe<br>Biological Announce<br>Biological Announce<br>Biological Announce<br>Biological Announce<br>Biological Announce<br>M<br>Biological Announce<br>M<br>Biological Announce<br>Biological Announce<br>Biologica | Date Birt | of<br>h |
| S<br>N                                              | tudent<br>lumber                                                                                                    |                                                                  |                                                                                                    |           |         |
| S                                                   | tude                                                                                                    | nt                                                               | Log                                                                                                    | jin       |         |
| Student<br>12345                                    | Number<br>67890                                                                                                    | nt                                                               | Log                                                                                                    | jin       |         |
| Student<br>12345<br>Date of B                       | Number<br>67890                                                                                                    | nt                                                               | Log                                                                                                    | jin       |         |
| Student<br>12345<br>Date of B                       | Number<br>67890<br>irth                                                                                                    | nt                                                               | Log                                                                                                    | jin<br>×  |         |
| Student<br>12345<br>Date of B                       | Stude<br>Number<br>67890<br>irth                                                                                                    |                                                                  | Log                                                                                                    | jin<br>×  |         |

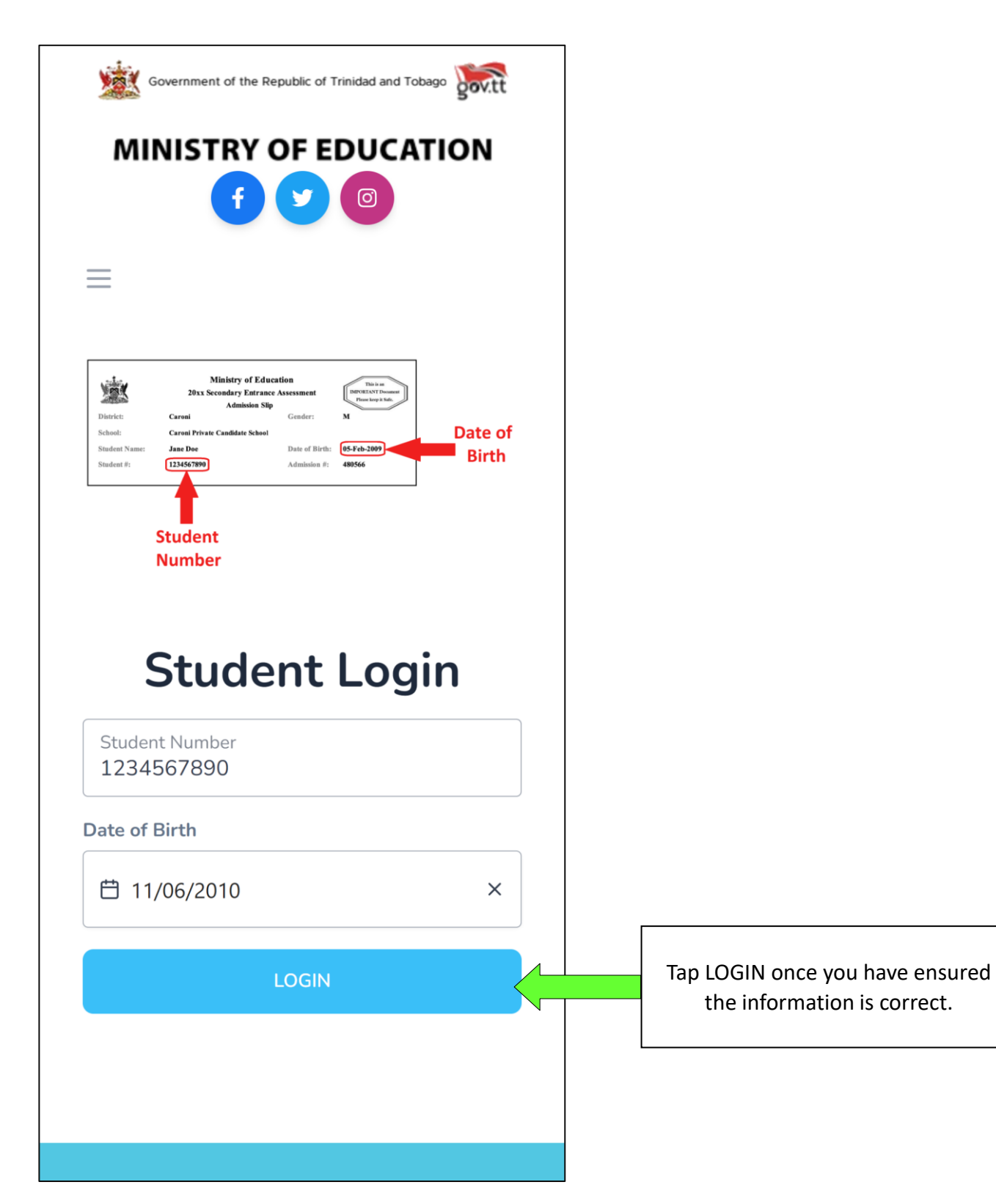

#### STEP 5 – Login with legal notice 1

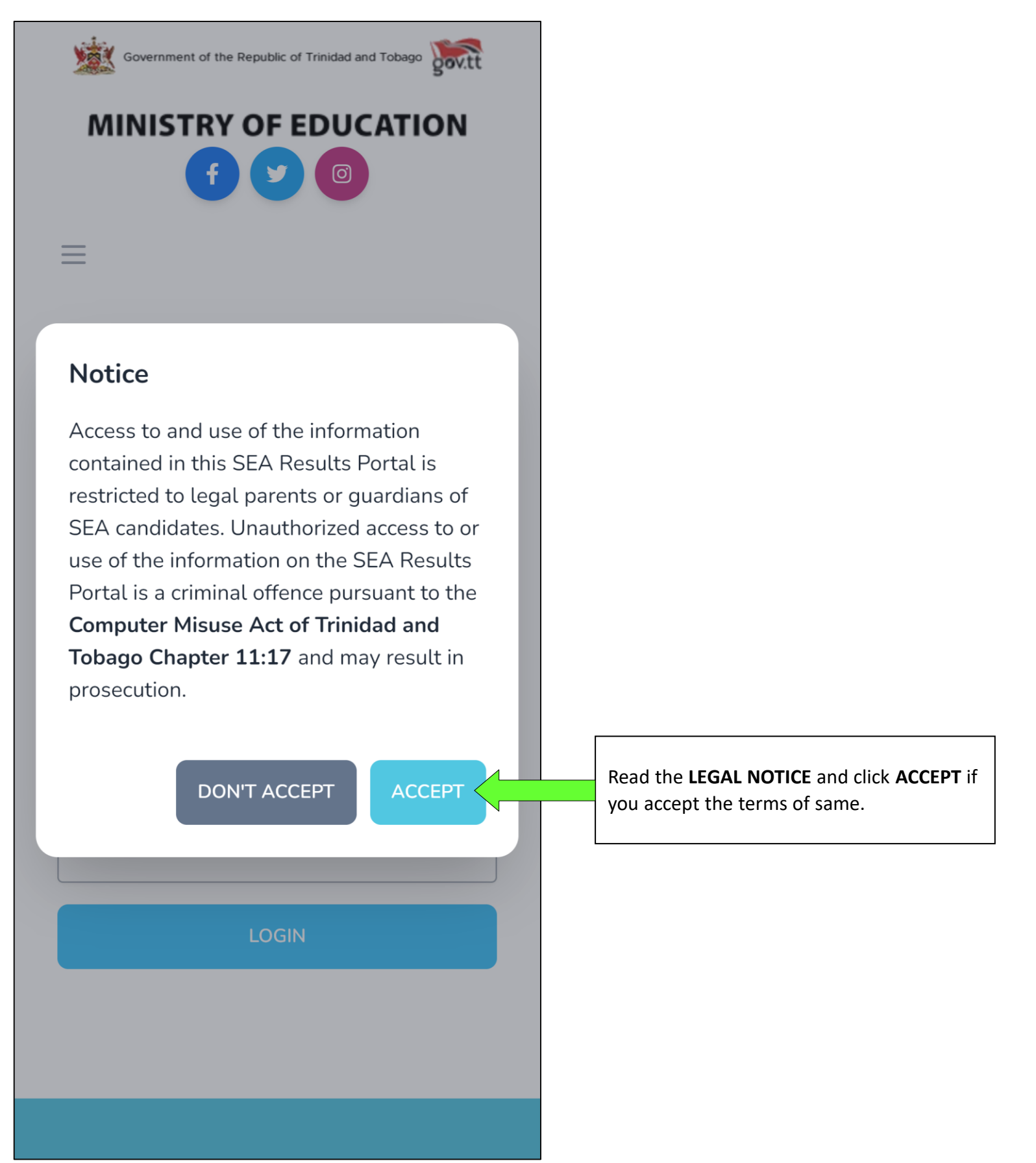

### STEP 3 – Negating the 419 Error (IOS)

Some iOS Devices block all cookies on a browser by default (mostly Safari but can happen on Chrome in iOS). Cookies are a method used to store data on the browser and blocked cookies will affect the user's ability to login.

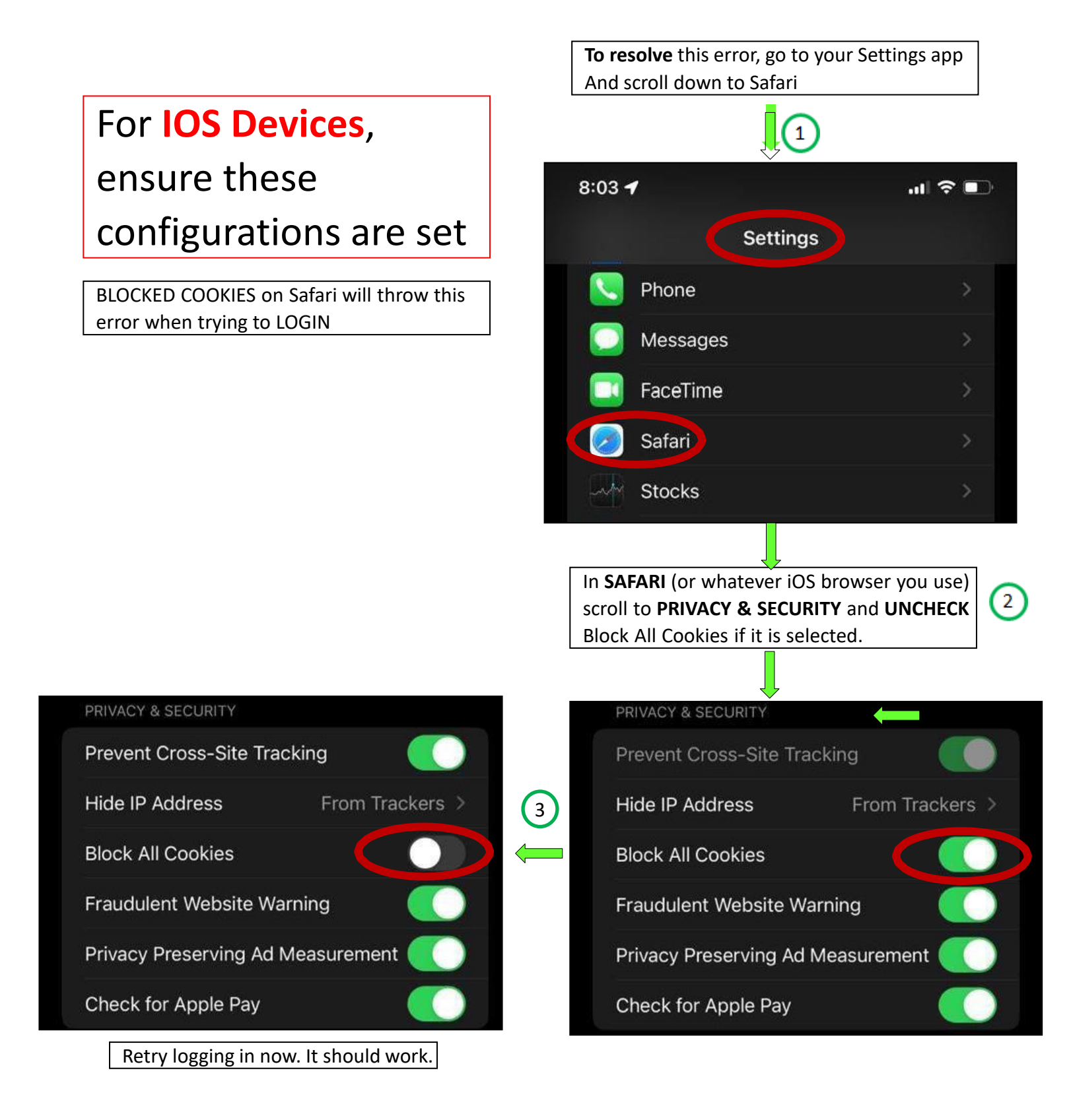

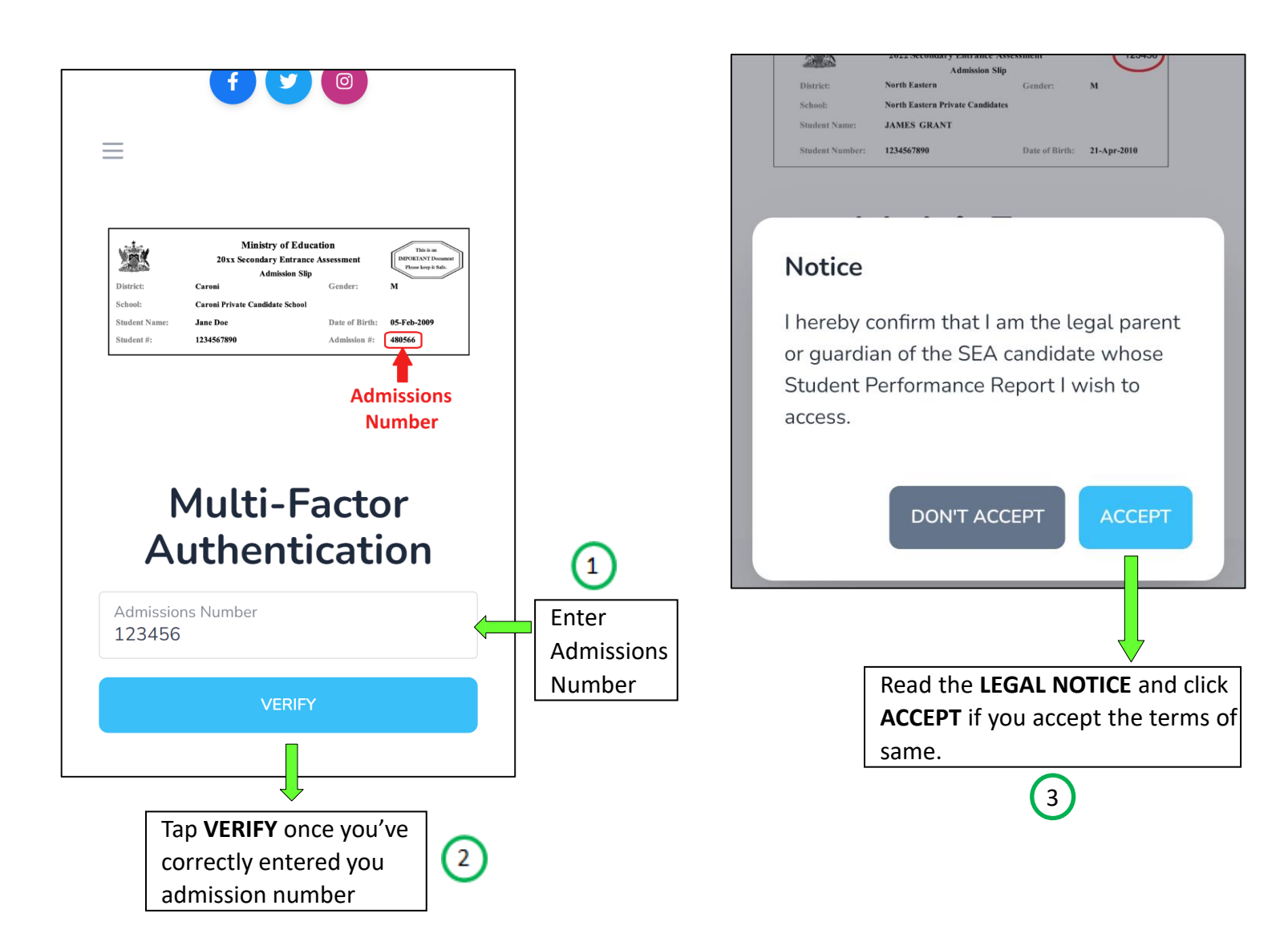

#### STEP 7 – Dashboard

Upon successful authentication, you will enter the Portal and be greeted by your **DASHBOARD**. This area contains pertinent information and a link to the **SEA BOOKLET** 

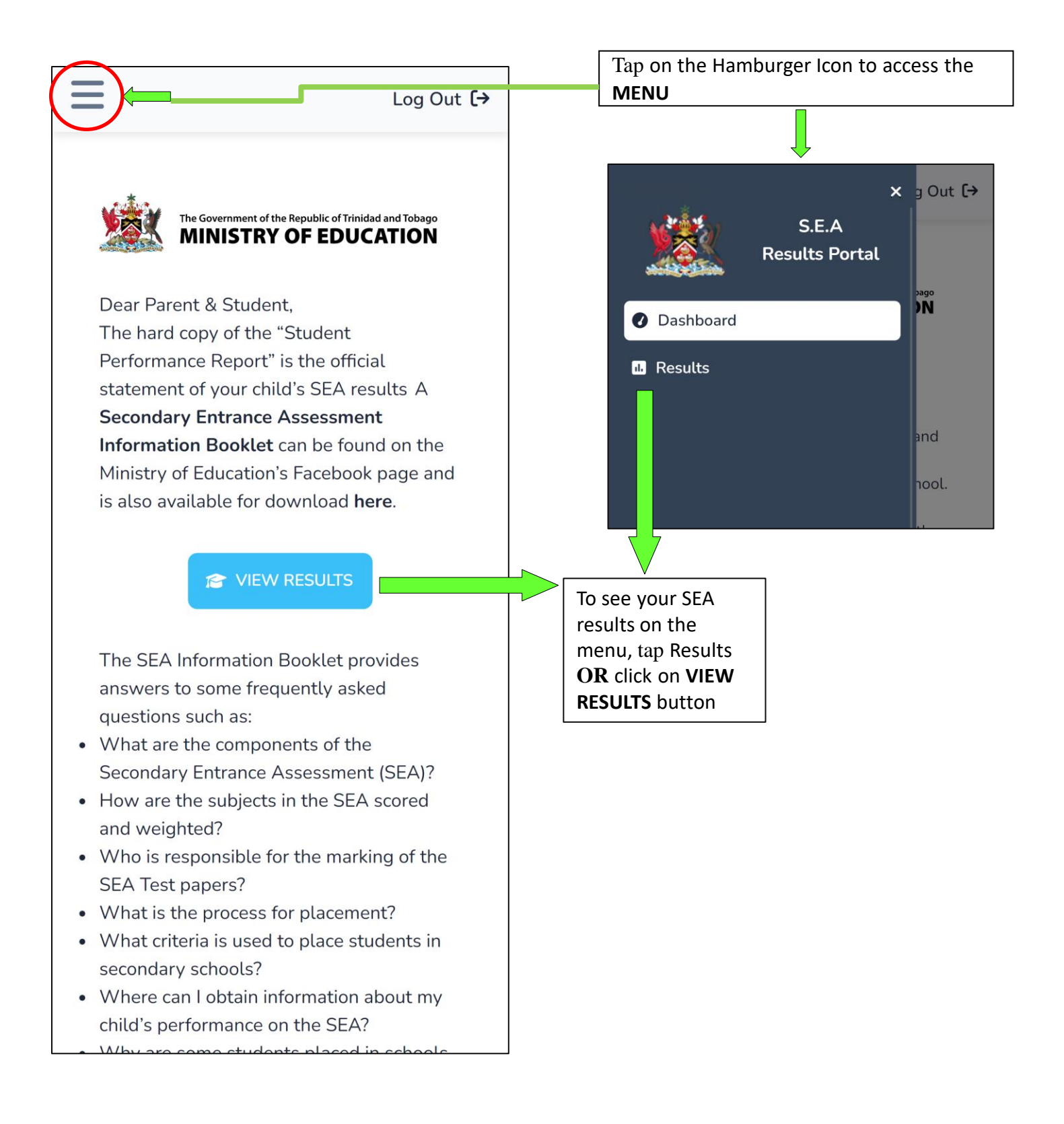

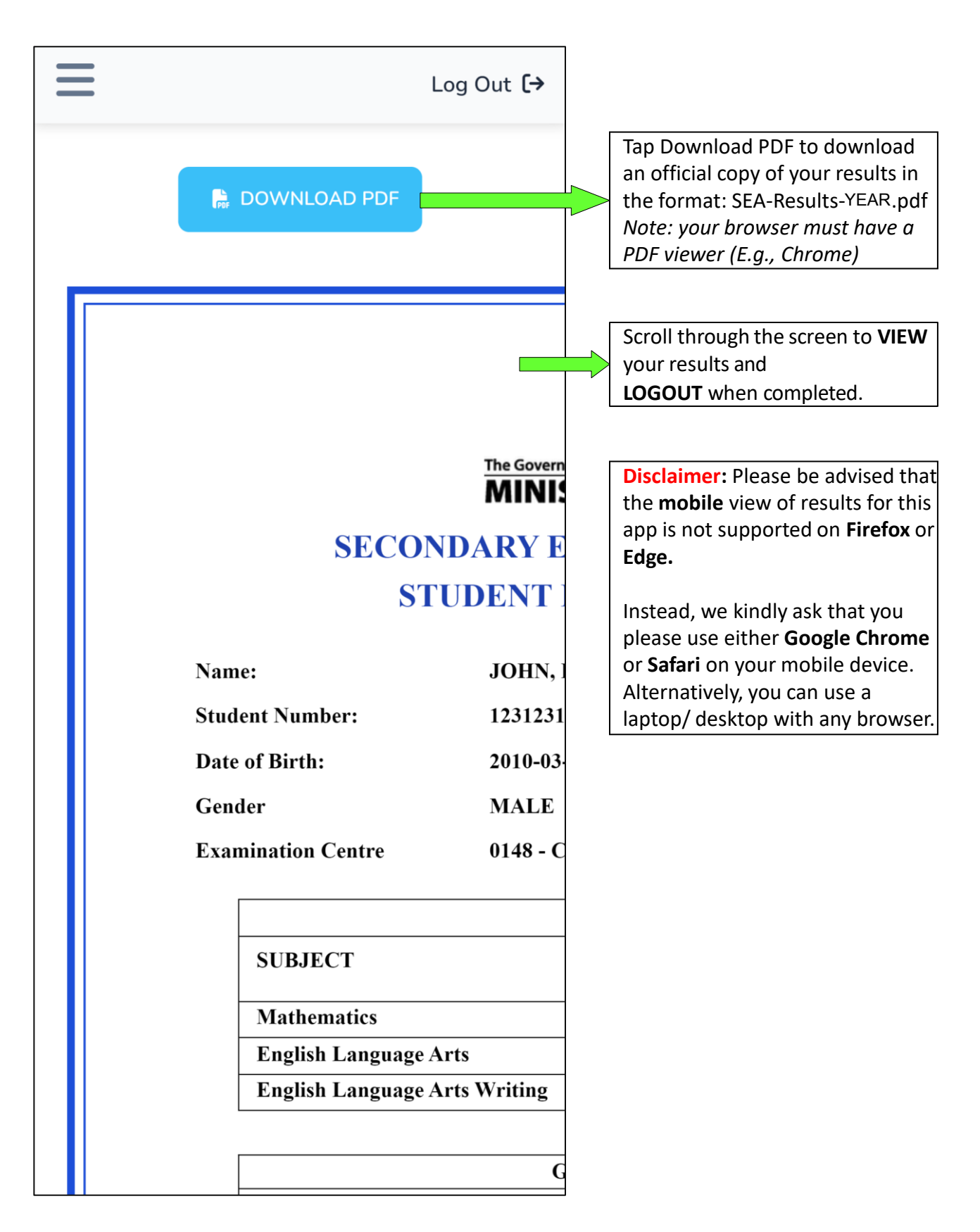

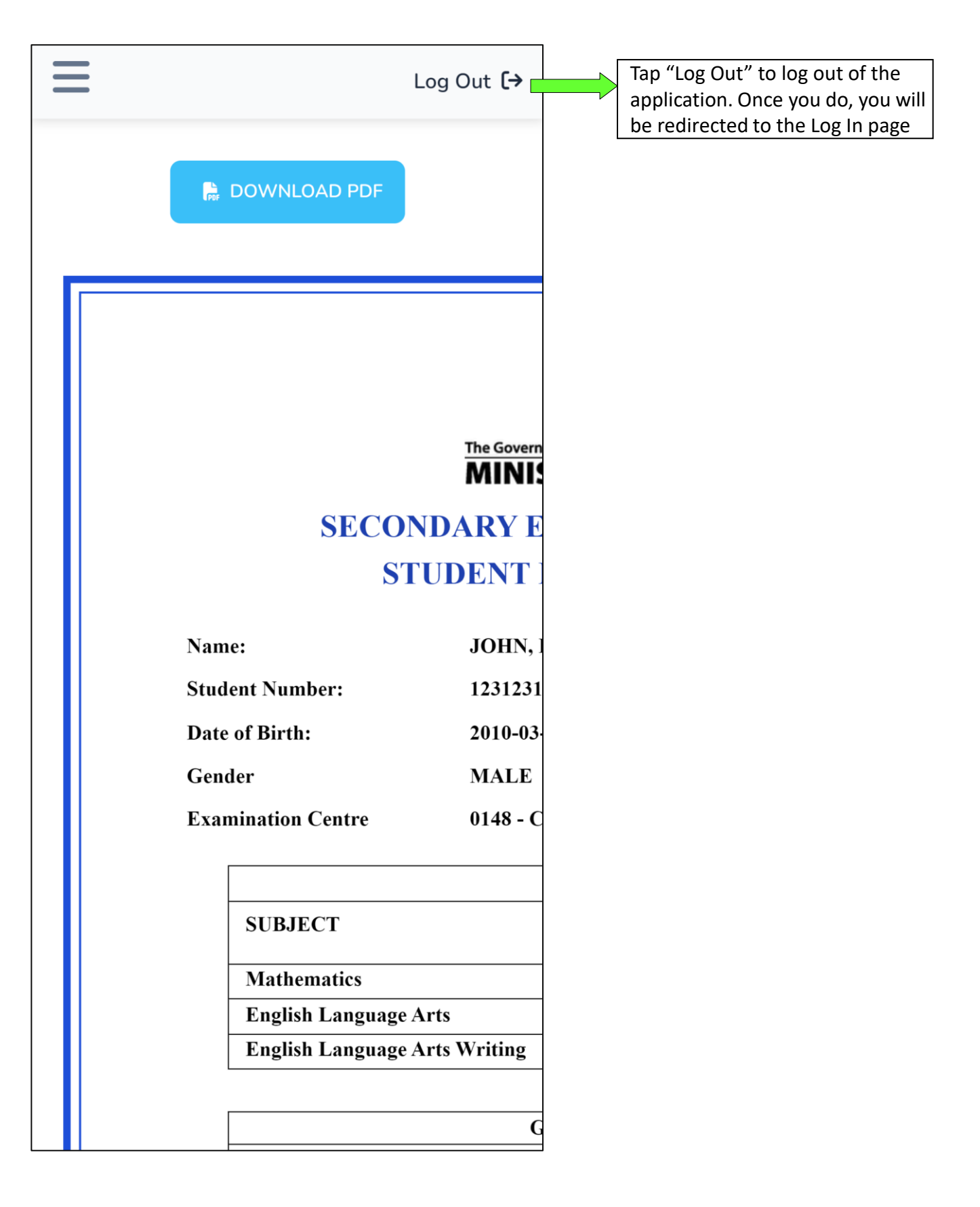

### Verifying Results (Optional) (1)

| converted to a standard score and weighted.                                                                                                    | Government of the Republic of Trinidad and Tobago                                                                                                    |
|----------------------------------------------------------------------------------------------------|----------------------------------------------------------------------------------------------------|
| Secondary School Assigned:     0075 - EXAMPLE SECONDARY SCHOOL       Registration Date:     22 June 2023                                                                                                    | 55                                                                                                    |
| Please contact your assigned school for further registration details.                                                                                                    | MINISTRY OF EDUCATION                                                                                                    |
| <ul> <li>Remember to download the SEA Information Booklet which provides answers to some freq<br/>asked questions such as "how to request a review of scores" and "how to apply for a transfe<br/>among other important information.</li> </ul> | f y Ø                                                                                                    |
| 1b3b3c15-db4d-4332-bb53-f220cc6a2837                                                                                                    | ×                                                                                                    |
|                                                                                                    | HOME                                                                                                    |
| Copy verification code                                                                                                    | GUIDE                                                                                                    |
|                                                                                                    | HELP                                                                                                    |
|                                                                                                    | LOGIN                                                                                                    |
|                                                                                                    | VERIFY 2 Tap Verify link                                                                                                    |
|                                                                                                    |                                                                                                    |
|                                                                                                    | <ul> <li>Please contact your assigned school for further registration details.</li> <li>Remember to download the SEA Information Booklet which provides answers to some frequently asked questions such as "how to request a review of scores" and "how to apply for a transfer" among other important information.</li> <li>34a10a2d-91b3-4ba8-8911-29237e121a7a</li> <li>Verification Code</li> </ul> |
|                                                                                                    | Enter 32-Digit Code       Enter       3         1b3b3c15-db4d-4332-bb       Enter       3                                                                                                    |
|                                                                                                    | VERIFY                                                                                                    |
|                                                                                                    |                                                                                                    |

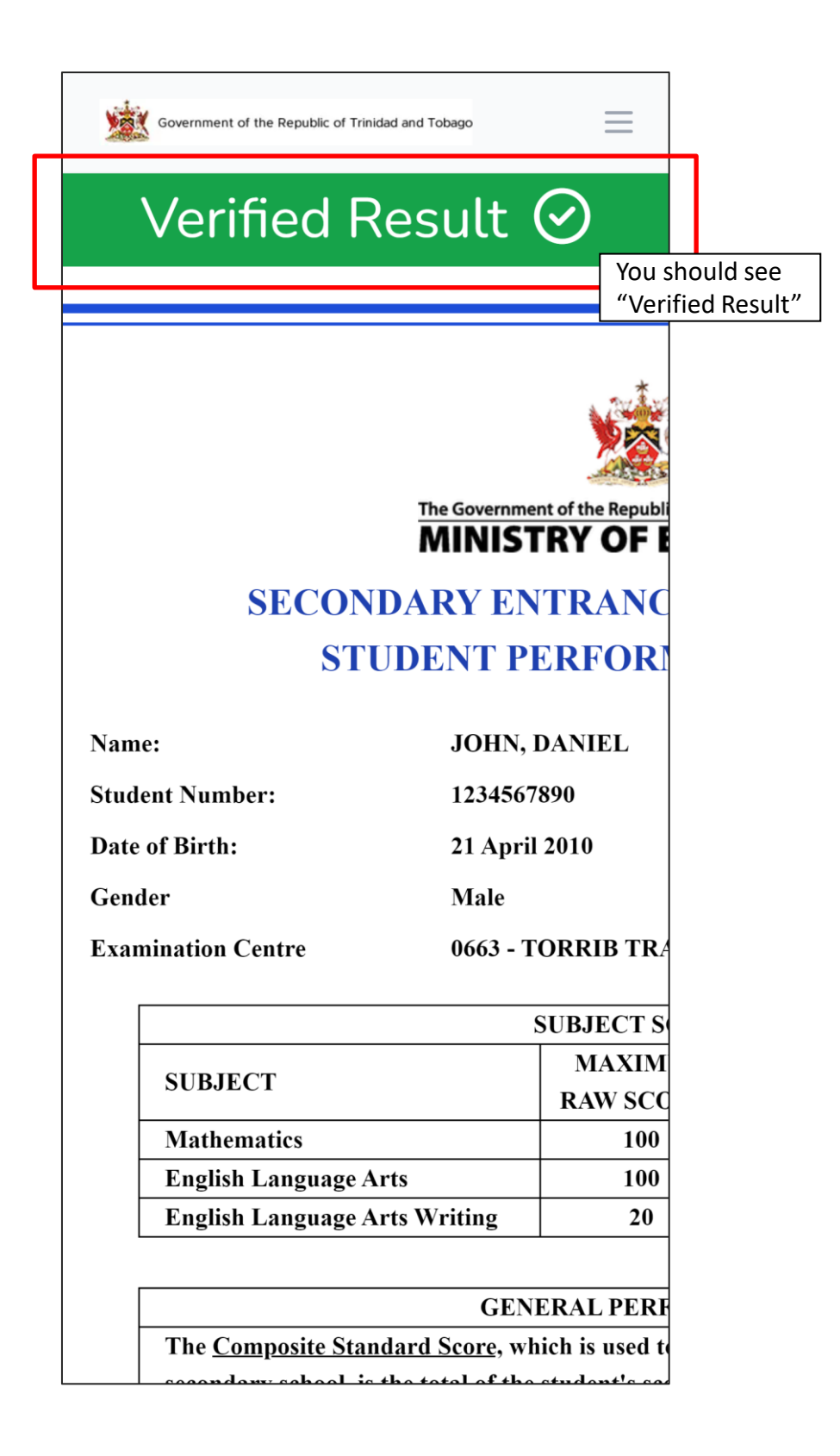

# **É MacBook Pro**

7. Accessing the SEA Portal on a Desktop/Laptop

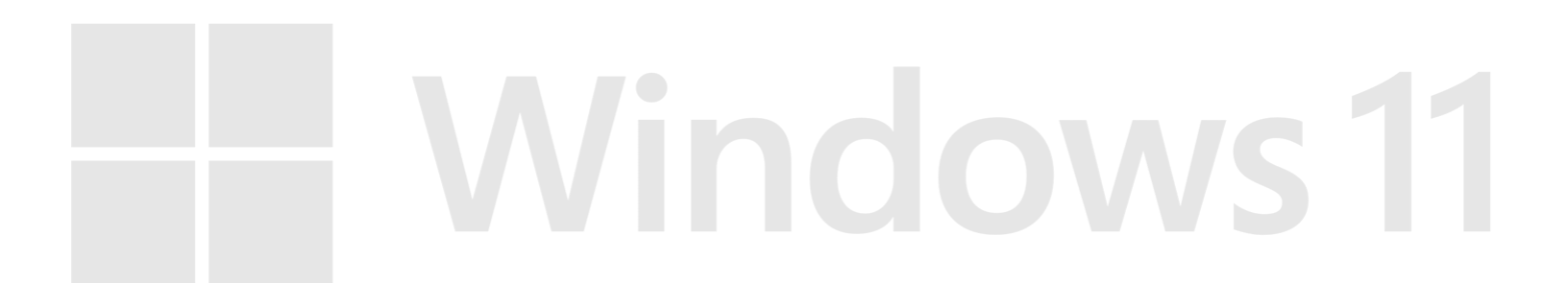

Prepared by the ICTD, Ministry of Education

Version. 2.0

Page **19** of **30** 

### STEP 1 – Getting to the Portal

To access the SEA Results Portal, enter/click on the following link into the address bar of your device's web browser: <a href="https://searesults.moe.gov.tt/">https://searesults.moe.gov.tt/</a>

### STEP 2 – Accessing the Login Page and Menu

| Government of the Republic of Trinidad and Tobago                                                             |                                     | govit                                                                 |
|----------------------------------------------------------------------------------------------------|-------------------------------------|-----------------------------------------------------------------------|
| MINISTRY OF EDUCATION                                                                                         |                                     | <b>f</b> 💙 🐵                                                          |
| HOME GUIDE HELP LOGIN VERIFY                                                                                  |                                     |                                                                       |
| <b>S.E.A. Results Port</b><br>View your results online<br>LOGIN<br>Technical Assistance: seaonline.help@moe.g | tal<br>pov.tt                       |                                                                       |
|                                                                                                    |                                     |                                                                       |
| Ministry of Education                                                                                         | Contact Lis                         | About Us                                                              |
| Education Towers                                                                                              | L 1 (868) 622-2181                  | The Ministry of Education, conveniently located in downtown Port of   |
| #5 St. Vincent Street                                                                                         | <ul> <li>info@moe.gov.tt</li> </ul> | Spain, is a one-stop hub for all education-related matters. The newly |

Click on the **LOGIN** button located at the center left of the screen OR on the top right Menu **HOME** will take you to the landing page

GUIDE will allow you to access this User Manual

**HELP** will direct you to the official information page on the MOE's website

**LOGIN** will take you to the LOGIN page. Performs the same function as Primary Login Button (step 2)

**VERIFY** will show you a form where you can enter a verification code to verify your results

Locate and fill in your STUDENT NUMBER and DATE OF BIRTH on the bottom left and right of your SEA Admissions Slip (as seen in graphic).

| Government of the                                       | Republic of Trinidad and T | obago                                                                                                    |                                                                                 |                                                |                                                                                                    | govitt                                                  |
|---------------------------------------------------------|----------------------------|----------------------------------------------------------------------------------------------------|---------------------------------------------------------------------------------|------------------------------------------------|----------------------------------------------------------------------------------------------------|---------------------------------------------------------|
| MINISTRY O                                              | FEDUCATIO                  | DN                                                                                                    |                                                                                 |                                                | •                                                                                                    | f y 0                                                   |
| HOME GUIDE                                              | HELP LOG                   | Ministry of Educatio<br>20xx Secondary Entrance Ass<br>Admission Slip<br>Caroni<br>Caroni Caroni Caroni Jane Doe<br>1234557890<br>Student<br>Number | n This<br>essment Gender: M<br>Date of Birth: 05-Feb-200<br>Admission #: 480566 | Date of<br>Birth<br>When you click on the Date | Student Login<br>Technical Assistance:<br>seaonline.help@moe.gov.tt<br>Student Number<br>Date of Birth<br>Month > Year > Date                                                                                                    |                                                         |
|                                                         |                            |                                                                                                    |                                                                                 | of Birth field, a date-                        |                                                                                                    |                                                         |
|                                                         |                            |                                                                                                    |                                                                                 | picker/calendar will appear                    |                                                                                                    |                                                         |
| Ministry of Educat                                      | tion                       |                                                                                                    | Contact Us                                                                      | as shown                                       | About Us                                                                                                    |                                                         |
| Education Towers<br>#5 St. Vincent Str<br>Port of Spain | reet                       |                                                                                                    | <ul> <li>1 (868) 622</li> <li>info@moe.g</li> <li>MOE HR He</li> </ul>          | -2181<br>ov.tt<br>IpDesk                       | The Ministry of Education, conveniently located in dr<br>Spain, is a one-stop hub for all education-related matter<br>structured Ministry now has responsibility for the<br>Advanced Training Division (GATD) as unall as evening | owntown Port of<br>rs. The newly re-<br>Scholarship and |

### STEP 3.1 – Using the Date-Picker / Calendar

Click on the date of birth field. You would need to select, firstly, the month of your date of birth, followed by the year then day. (The screenshots below demonstrates if the user had a date of birth of 11-06-2010 (MM-DD-YYYY)).

| Ministry of Education                                                                                                    |                                |         | Distric                    | Ministry<br>3031 Consultant                                                                  | of Education                                                                        | Taba<br>MORIAN                                      |                                                                                                    |                                            |                 |
|----------------------------------------------------------------------------------------------------|--------------------------------|---------|----------------------------|----------------------------------------------------------------------------------------------|-------------------------------------------------------------------------------------|-----------------------------------------------------|----------------------------------------------------------------------------------------------------|--------------------------------------------|-----------------|
| School January February March<br>Studie<br>Studie                                                                                   | h <sub>ate of</sub><br>Birth   |         | School<br>Studer<br>Studer | anuary                                                                                       | Februar                                                                             | y r                                                 | vlarch                                                                                                    | ate<br>Birt                                | of<br>:h        |
| April May June                                                                                                    |                                |         |                            | April                                                                                        | May                                                                                 |                                                     | June                                                                                                    |                                            |                 |
| July August Septem                                                                                                    | ber                            |         |                            | July                                                                                         | August                                                                              | Sep                                                 | otemb                                                                                                    | er                                         |                 |
| October November Decem                                                                                                    | ber                            |         | C                          | October                                                                                      | Novemb                                                                              | er De                                               | cemb                                                                                                    | er                                         | _               |
| Stu 💾                                                                                                    |                                |         | Stu<br>12                  |                                                                                              | Ē                                                                                   |                                                     |                                                                                                    |                                            |                 |
| Cancel Sele                                                                                                    | ect                            | c<br>C  | Date                       |                                                                                              | C                                                                                   | ancel                                               | Selec                                                                                                    | t                                          |                 |
| 🛱 Month > Year > Date                                                                                                    |                                |         | 🛱 Mo                       | onth > Ye                                                                                    | ar > Date                                                                           |                                                     |                                                                                                    |                                            |                 |
|                                                                                                    |                                |         |                            |                                                                                              |                                                                                     |                                                     |                                                                                                    |                                            |                 |
| LOGIN                                                                                                    |                                |         |                            |                                                                                              | LOGIN                                                                               |                                                     |                                                                                                    |                                            |                 |
| LOGIN                                                                                                    |                                |         |                            |                                                                                              | LOGIN                                                                               |                                                     |                                                                                                    |                                            |                 |
| LOGIN<br>At, select the year (2010)                                                                                                 |                                | 4 The   | en tap                     | o on th                                                                                      | LOGIN<br>ne day (                                                                   | 6)                                                  | Dobr                                                                                                    |                                            |                 |
| LOGIN<br>At, select the year (2010)<br>Ministry of Education<br>2008 2009 20                                                        | 10 ste of                      | 4 The   | en tap                     | o on th                                                                                      | LOGIN<br>ne day (<br>try of Education<br>mber                                       | <b>6)</b>                                           | Too ba                                                                                                    |                                            | ate of          |
| LOGIN<br>At, select the year (2010)<br>Ministry of Fateralism<br>Notice<br>2008 2009 20                                             | 10 ate of<br>Birth             | (4) The | en tap                     | o on th<br>Milia<br>Nove<br>Mo Tu                                                            | LOGIN<br>ne day (<br>try of Education<br>mber<br>We Th                              | 6)<br>20<br>Fr                                      | REST<br>REATION<br>10<br>Sa                                                                                                    | ><br>Su                                    | ate of<br>Birth |
| LOGIN<br>et, select the year (2010)<br><u>New 2008</u> 2009 20<br>2011 2012 20                                                      | 10 ate of<br>Birth             | 4 Th    | en tap                     | D on th<br>Militian<br>Nove<br>Mo Tu<br>1 2                                                  | try of Education<br>mber<br>We Th<br>3 4                                            | 6)<br>20<br>Fr<br>5                                 | Theorem<br>Theorem<br>Theore | ><br>Su<br>7                               | ate of<br>Birth |
| LOGIN<br>At, select the year (2010)<br>Ministry of Education<br>Note<br>2008 2009 20<br>2011 2012 20<br>2014 2015 20                | 10 ate of<br>Birth<br>13<br>16 | 4 Th    | en tap                     | <b>o on th</b><br>Nove<br><b>Mo Tu</b><br>1 2<br>8 9                                         | LOGIN<br>try of Education<br>mber<br>We Th<br>3 4<br>10 11<br>17 18                 | 6)<br>20<br>Fr<br>5<br>12<br>19                     | 10<br><b>Sa</b><br>13<br>20                                                                                                    | ><br>Su<br>7<br>14<br>21                   | ate of<br>Birth |
| LOGIN<br>At, select the year (2010)<br>Ministry of Education<br>States<br>2008 2009 20<br>2011 2012 20<br>2014 2015 20<br>2017 2018 | 10 ate of<br>Birth<br>13<br>16 | 4 The   | en tap                     | <b>D</b> on the<br>Nove<br><b>Mo Tu</b><br>1 2<br>8 9<br>15 16<br>22 23                      | LOGIN<br>try of Education<br>mber<br>We Th<br>3 4<br>10 11<br>17 18<br>24 25        | 6)<br>20<br>Fr<br>5<br>12<br>19<br>26               | 10<br><b>Sa</b><br>13<br>20<br>27                                                                                                    | ><br>Su<br>7<br>14<br>21<br>28             | ate of<br>Birth |
| LOGIN<br>At, select the year (2010)                                                                                                 | 10 ate of<br>Birth<br>13<br>16 | 4 Th    | en tap                     | <b>D on th</b><br>Nove<br><b>Mo Tu</b><br>1 2<br>8 9<br>15 16<br>22 23<br>29 30              | LOGIN<br>try of Education<br>mber<br>We Th<br>3 4<br>10 11<br>17 18<br>24 25<br>1 2 | 6)<br>20<br>Fr<br>5<br>12<br>19<br>26<br>3          | 10<br>5a<br>13<br>20<br>27<br>4                                                                                                    | ><br>Su<br>7<br>14<br>21<br>28<br>5        | ate of<br>Birth |
| LOGIN<br>At, select the year (2010)                                                                                                 | 10 ate of<br>Birth<br>13<br>16 | (4) The | en tar                     | <b>D on th</b><br>Nove<br><b>Mo Tu</b><br>1 2<br>8 9<br>15 16<br>22 23<br>29 30<br>1/06/2010 | LOGIN<br>try of Education<br>mber<br>We Th<br>3 4<br>10 11<br>17 18<br>24 25<br>1 2 | 6)<br>20<br>Fr<br>5<br>12<br>19<br>26<br>3<br>Cance | 10<br>5a<br>6<br>13<br>20<br>27<br>4<br>5el                                                                                                    | ><br>Su<br>7<br>14<br>21<br>28<br>5<br>ect | ate of<br>Birth |

### STEP 3.1 – Using the Date-Picker / Calendar

| (5) |
|-----|
|-----|

Lastly, tap Select to set the value as your input

| Distric                    | ,<br>< | Nove  | mhei   |      | 20   | 10    | ۱۱<br>۲ |                |
|----------------------------|--------|-------|--------|------|------|-------|---------|----------------|
| School<br>Studer<br>Studer | Мо     | Tu    | We     | Th   | Fr   | Sa    | Su      | ate o<br>Birti |
|                            | 1      | 2     | 3      | 4    | 5    | 6     | 7       |                |
|                            | 8      | 9     | 10     | 11   | 12   | 13    | 14      |                |
|                            | 15     | 16    | 17     | 18   | 19   | 20    | 21      |                |
|                            | 22     | 23    | 24     | 25   | 26   | 27    | 28      |                |
| 5tu<br>12                  | 29     | 30    | 1      | 2    | 3    | 4     | 5       |                |
| nte                        | 11/06  | /2010 | )      | C    | Cand | el Se | lect    | >              |
| <b>=</b>                   | Mont   | h > \ | /ear > | Date | 9    |       |         |                |
|                            |        |       |        |      |      |       |         |                |

**Final Result:** 

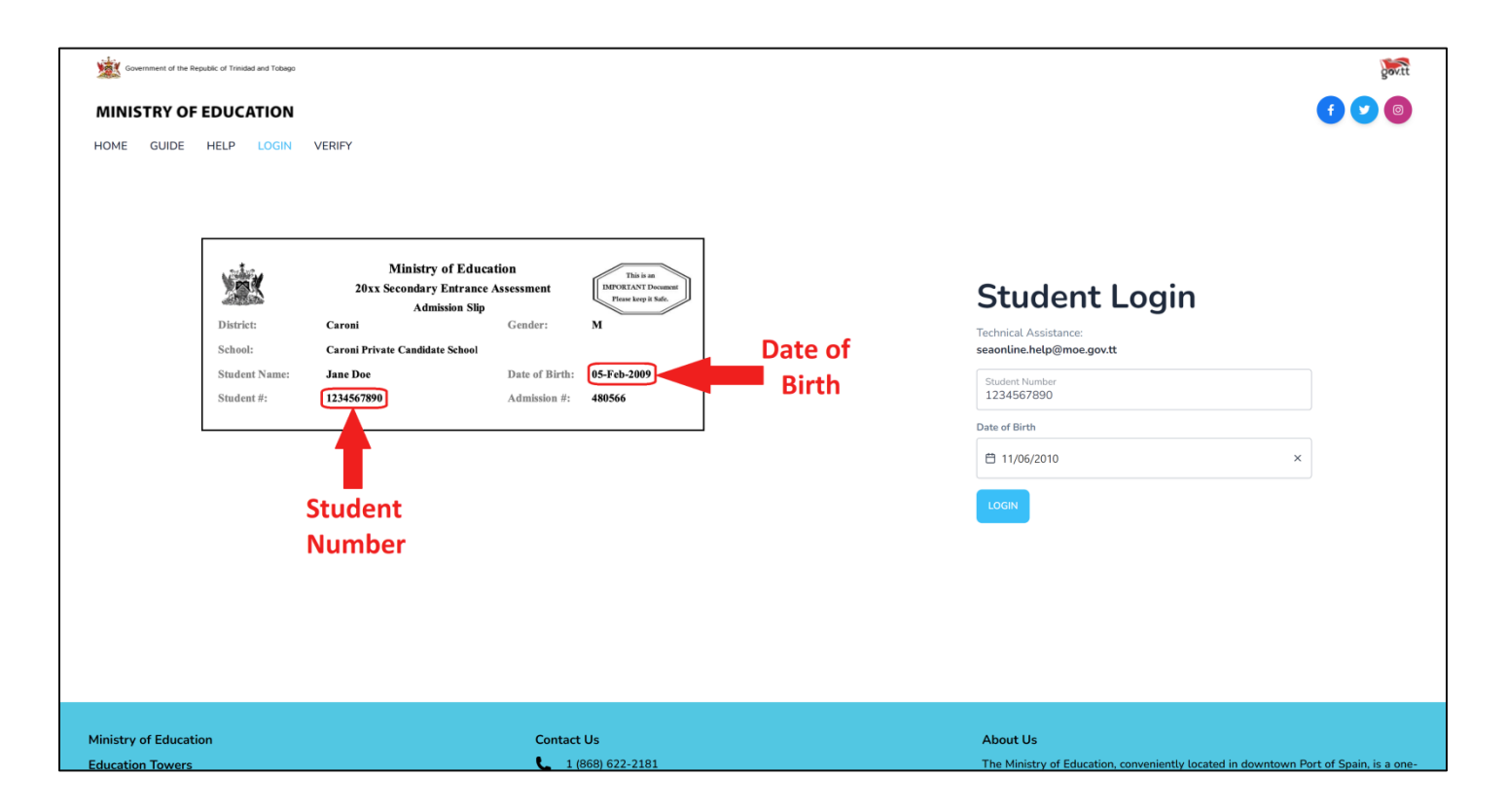

### STEP 4 – Login with Legal Notice 1

| Government of the Republic of Trinidad and Tobage                            |                  |                  |                                                                                                    | govitt                  |
|------------------------------------------------------------------------------|------------------|------------------|----------------------------------------------------------------------------------------------------|-------------------------|
| MINISTRY OF EDUCATION                                                        |                  |                  |                                                                                                    | f 💙 🞯                   |
| HOME GUIDE HELP LOGIN<br>District:<br>School:<br>Student Name:<br>Student #: | VERIFY           | Date of<br>Birth | Student Login<br>Technical Assistance:<br>seaonUine.help@moe.gov.tt<br>Student Number<br>1234567890<br>Date of Birth<br>11/06/2010 × |                         |
|                                                                              |                  | Click on the     | LOGIN after correctly fill in                                                                                                    |                         |
|                                                                              |                  | Student Nur      | mber and Date of Birth.                                                                                                    |                         |
| Ministry of Education                                                        | Contact Us       |                  | About Us                                                                                                    |                         |
| Education Towers                                                             | 1 (868) 622-2181 |                  | The Ministry of Education, conveniently located in downtown P                                                                        | ort of Spain, is a one- |

### STEP 4.1 – Login with Legal Notice 1

| Government of the Republic of Trindad and Tobago            |                                                                                                    |                           | govitt |
|-------------------------------------------------------------|----------------------------------------------------------------------------------------------------|---------------------------|--------|
| MINISTRY OF EDUCATION                                       |                                                                                                    |                           | f 💟 💿  |
| HOME GUIDE HELP LOGIN VERIFY                                |                                                                                                    |                           |        |
|                                                             |                                                                                                    |                           |        |
|                                                             |                                                                                                    |                           |        |
| Ministry of Education<br>20xx Secondary Entrance Assessment | Notice                                                                                                    | Student Login             |        |
| Admission Slip<br>District: Caroni Gender:                  | Access to and use of the information contained in this SEA<br>Results Portal is restricted to legal parents or guardians of SEA | Technical Assistance:     |        |
| School: Caroni Private Candidate School                     | candidates. Unauthorized access to or use of the information on<br>the SEA Results Portal is a criminal offence pursuant to the | seaonline.help@moe.gov.tt |        |
| Student Name: Jane Doe Date of Birth:                       | Computer Misuse Act of Trinidad and Tobago Chapter 11:17                                                                        | Student Number            |        |
| Student #: 1234567890 Admission #:                          | and may result in prosecution.                                                                                                  | 1234507650                |        |
|                                                             | DON'T ACCEPT                                                                                                    | Date of Birth             |        |
|                                                             |                                                                                                    | 🛱 11/06/2010 ×            |        |
| Student                                                     |                                                                                                    | LOGIN                     |        |
| Student                                                     |                                                                                                    |                           |        |
| Number                                                      |                                                                                                    |                           |        |
|                                                             | Read the LEGAL NOTICE                                                                                                    |                           |        |
|                                                             | ACCEPT if you accept th                                                                                                    | ie terms                  |        |
|                                                             |                                                                                                    |                           |        |
|                                                             |                                                                                                    |                           |        |

### STEP 5 – Verify with Legal Notice 2

As an additional verification method, enter the **ADMISSION NUMBER** located on the top right of your Admissions Slip and click **VERIFY** 

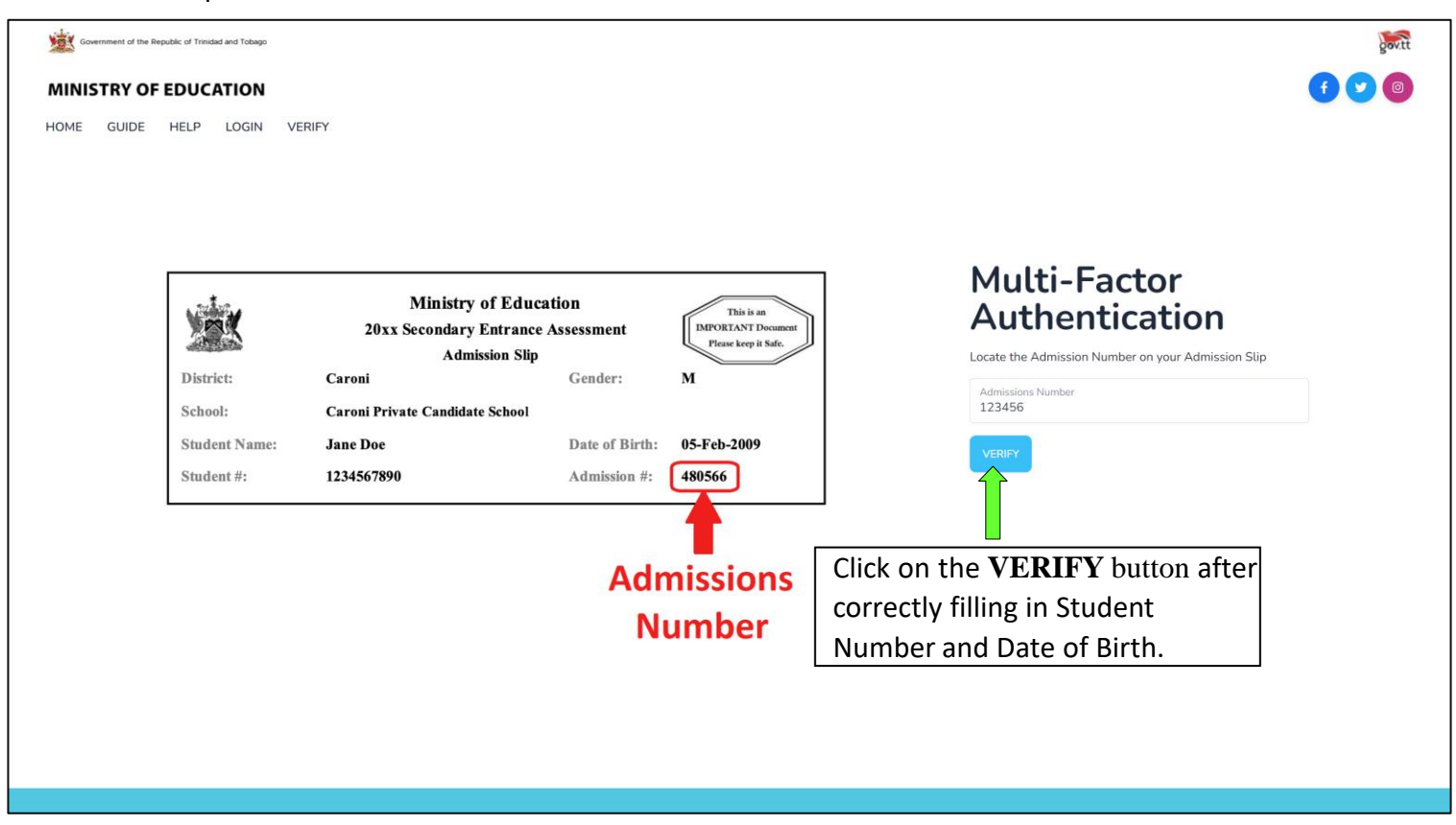

STEP 5.1 – Login: Two-Factor Authentication with Legal Notice 2

| Government of the Republic of Trinidad and Tobago                              |                                                                                                    |                                                                                                    |                                                                                                    | govit |
|--------------------------------------------------------------------------------|----------------------------------------------------------------------------------------------------|----------------------------------------------------------------------------------------------------|----------------------------------------------------------------------------------------------------|-------|
| MINISTRY OF EDUCATION                                                          |                                                                                                    |                                                                                                    |                                                                                                    | 6 💟 💿 |
| HOME GUIDE HELP LOGIN V<br>District:<br>School:<br>Student Name:<br>Student #: | Ministry of Educ<br>20xx Secondary Entranc<br>Admission Sh<br>Caroni<br>Caroni Private Candidate School<br>Jane Doe<br>1234567890 | ation<br>Notice<br>I hereby confirm that I am the legal parent or guardian of the<br>SEA candidate whose Student Performance Report I wish to<br>access.<br>DONT ACCEPT ACCEPT<br>ACCEPT<br>ACCEPT I fyou accept | Multi-Factor<br>Authentication<br>Locate the Admission Number on your Admission SUP<br>Admissions Number<br>123456 |       |
| Duran and has th                                                               | La ICTO Minister afrais                                                                                                    | Version 2                                                                                                    | 0 Da                                                                                                    |       |

Prepared by the ICTD, Ministry of Education

Version. 2.0

### STEP 6 – Dashboard

Upon successful authentication, you will enter the Portal and be greeted by your **DASHBOARD**. This area contains pertinent information and a link to the <u>SEA BOOKLET</u>

| S.E.A<br>Results Portal                        | Log Out [+                                                                                                    |
|------------------------------------------------|----------------------------------------------------------------------------------------------------|
| <ul> <li>Dashboard</li> <li>Real ts</li> </ul> | The Government of the Republic of Trinidad and Tobago<br>MINISTRY OF EDUCATION                                                                                                    |
|                                                | The hard copy of the "Student Performance Report" is the official statement of your child's SEA results A                                                                                |
|                                                | Secondary Entrance Assessment Information Booklet can be found on the Ministry of Education's Facebook<br>page and is also available for download here.                                  |
|                                                |                                                                                                    |
| Click on Results in the <b>MENU</b>            |                                                                                                    |
| to see your SEA Results OR                     | The SEA Information Booklet provides answers to some frequently asked questions such as:                                                                                                 |
| click on VIEW RESULTS                          | What are the components of the Secondary Entrance Assessment (SEA)?                                                                                                    |
|                                                | <ul> <li>How are the subjects in the SEA scored and weighted?</li> <li>Who is responsible for the marking of the SEA Test papers?</li> </ul>                                             |
|                                                | What is the process for placement?                                                                                                    |
|                                                | What criteria is used to place students in secondary schools?                                                                                                    |
|                                                | Where can I obtain information about my child's performance on the SEA?                                                                                                    |
|                                                | Why are some students placed in schools which are not among their choices?                                                                                                    |
|                                                | <ul> <li>Where do I obtain the registration date for the secondary school to which my child has been assigned?</li> </ul>                                                                |
|                                                | What is required for the registration of a student?                                                                                                    |
|                                                | What can I do if I am not satisfied with the placement of my child?                                                                                                    |
|                                                | How do I request a review of my child's scores?                                                                                                    |
|                                                | How do I apply for a transfer for my child?                                                                                                    |
|                                                | What should i do if i decide not to allow my child to take up his/her place at the secondary school/     What should be determine which extendes will be a take CO3                      |
|                                                | While cruteria are used to determine WhiCh students will re-sit the SEA?                                                                                                    |
|                                                | <ul> <li>why is in y diriu required to result the SEAF.</li> <li>Why has my child who is older than 13 years and who scored 200% or lass been placed in a lunior Life Centre?</li> </ul> |
|                                                | <ul> <li>What are some of the challenges my child may face moving from primary to secondary school?</li> </ul>                                                                           |

### **STEP 7 – View Results**

| S.E.A<br>Results Portal       |              |                                                                                                    |             |                       |                         |                   |  | Log Out 🕻 |  |
|-------------------------------|--------------|----------------------------------------------------------------------------------------------------|-------------|-----------------------|-------------------------|-------------------|--|-----------|--|
| <ul> <li>Dashboard</li> </ul> | DOWNLOAD PDF |                                                                                                    |             |                       |                         |                   |  | 2023      |  |
| A Results                     |              |                                                                                                    |             |                       |                         |                   |  |           |  |
|                               |              |                                                                                                    |             |                       |                         |                   |  |           |  |
|                               |              | The Government of the Republic of Trinidad and Tobago<br>MINISTRY OF EDUCATION                                                                                                    |             |                       |                         |                   |  |           |  |
|                               |              | SECONDARY ENTRANCE ASSESSMENT 2023                                                                                                    |             |                       |                         |                   |  |           |  |
|                               |              | STUDENT PERFORMANCE REPORT                                                                                                    |             |                       |                         |                   |  |           |  |
|                               |              | Name: JOHN, DANIEL                                                                                                    |             |                       |                         |                   |  |           |  |
|                               |              | STUDENT PERFORMANCE REPORT         Name:       JOHN, DANIEL         Student Number:       1231231231                                                                                                    |             |                       |                         |                   |  |           |  |
|                               |              | Date of Birth:                                                                                                    | 2010-03-07  |                       |                         |                   |  |           |  |
|                               |              | Gender                                                                                                    | MALE        |                       |                         |                   |  |           |  |
|                               |              | Examination Centre                                                                                                    | 0148 - CUNA | APO (ST FRANCIS       | ) RC                    |                   |  |           |  |
|                               |              | <image/> <image/> <image/> <image/> <image/> <section-header><section-header><section-header><section-header><section-header><text><section-header><text><text><text><text><text><text></text></text></text></text></text></text></section-header></text></section-header></section-header></section-header></section-header></section-header> |             |                       |                         |                   |  |           |  |
|                               |              | SUBJECT                                                                                                    |             | MAXIMUM<br>RAW SCORES | NATIONAL<br>MEAN SCORES | STUDENT<br>SCORES |  |           |  |
|                               |              | Mathematics                                                                                                    |             | 100                   | 33.83                   | 81.25             |  |           |  |
|                               |              | English Language Ar                                                                                                    | rts         | 100                   | 39.82                   | 99.00             |  |           |  |
|                               |              | English Language Ar                                                                                                    | rts Writing | 20                    | 6.33                    | 8.00              |  |           |  |
|                               |              | 1                                                                                                    |             |                       |                         |                   |  |           |  |

### STEP 8 – Download Results

| S.E.A<br>Besults Portal                 |                                                                                                    | Log Out <b>(→</b> |
|-----------------------------------------|----------------------------------------------------------------------------------------------------|-------------------|
| Asults Portal     Dashboard     Results | <text><text><text><text><text><text><section-header></section-header></text></text></text></text></text></text> | 2023              |
|                                         |                                                                                                    |                   |

### STEP 9 – Logout

| S.E.A<br>Results Portal | DOWNLOAD PDF |                                                                                                    |            | Click here<br>you're fin | to logout<br>ished      | once              |     | Log Out (→<br>2023 |  |
|-------------------------|--------------|----------------------------------------------------------------------------------------------------|------------|--------------------------|-------------------------|-------------------|-----|--------------------|--|
| C Results               |              | The Government of the Republic of Trinidad and Tobago<br>MINISTRY OF EDUCATION<br>SECONDARY ENTRANCE ASSESSMENT 2023<br>STUDENT PERFORMANCE REPORT |            |                          |                         |                   |     |                    |  |
|                         | Name         | Name: JOHN, DANIEL<br>Student Number: 1231231231                                                                                                   |            |                          |                         |                   |     |                    |  |
|                         | Date         | of Birth: 2                                                                                                    | 010-03-07  |                          |                         |                   |     |                    |  |
|                         | Gend         | er M                                                                                                    | MALE       |                          |                         |                   |     |                    |  |
|                         | Exam         | ination Centre 0                                                                                                    | 148 - CUNA | PO (ST FRANCIS           | ) RC                    |                   |     |                    |  |
|                         | Г            |                                                                                                    | SUE        | JECT SCORES              |                         |                   | ן ו |                    |  |
|                         |              | SUBJECT                                                                                                    |            | MAXIMUM<br>RAW SCORES    | NATIONAL<br>MEAN SCORES | STUDENT<br>SCORES |     |                    |  |
|                         |              | Mathematics                                                                                                    |            | 100                      | 33.83                   | 81.25             |     |                    |  |
|                         |              | English Language Arts                                                                                                    |            | 100                      | 39.82                   | 99.00             | -   |                    |  |
|                         |              | English Language Arts Wi                                                                                                    | riting     | 20                       | 6.33                    | 8.00              |     |                    |  |

## Verifying results (Optional) (1)

Results can be verified using the verification code OR scanning the QR code.

|                                                                                                    | SUBJECT SCORES                              |                                                  |                    |  |  |  |
|----------------------------------------------------------------------------------------------------|---------------------------------------------|--------------------------------------------------|--------------------|--|--|--|
| SUBJECT                                                                                                    | MAXIMUM                                     | NATIONAL                                         | STUDENT            |  |  |  |
|                                                                                                    | RAW SCORES                                  | MEAN SCORES                                      | SCORES             |  |  |  |
| Mathematics                                                                                                    | 100                                         | 41.94                                            | 90.00              |  |  |  |
| English Language Arts                                                                                                    | 100                                         | 44.40                                            | 85.00              |  |  |  |
| English Language Arts Writing                                                                                                    | 20                                          | 8.87                                             | 16.00              |  |  |  |
| GEN                                                                                                    | ERAL PERFORM                                | ANCE                                             |                    |  |  |  |
| The Composite Standard Score, which                                                                                                    | h is used to place t                        | he student into a                                |                    |  |  |  |
| secondary school, is the total of the st                                                                                                  | udent's scores that                         | were each                                        | 100                |  |  |  |
| converted to a standard score and we                                                                                                    | ighted.                                     |                                                  |                    |  |  |  |
| <ul> <li>Remember to download the SEA Information asked questions such as "how to request a among other important information.</li> </ul> | ntion Booklet which<br>a review of scores'' | a provides answers to s<br>and "how to apply for | OR Scan<br>QR Code |  |  |  |
| 1b3b3c15-db4d-4332-bb53-f220cc                                                                                                    | 6a2837                                      |                                                  |                    |  |  |  |

### Verify results (2)

| Government of the Republic of Trinidad and Tobago                                                                                                    | jerit.                                                                                                    |
|----------------------------------------------------------------------------------------------------|----------------------------------------------------------------------------------------------------|
| MINISTRY OF EDUCATION                                                                                                    | <b>f</b> 💙 📵                                                                                                    |
| Image: Strict Strict Stric | Image: The transformed interval and transformed interval and transf |
| Number                                                                                                    |                                                                                                    |

### Verify results (3)

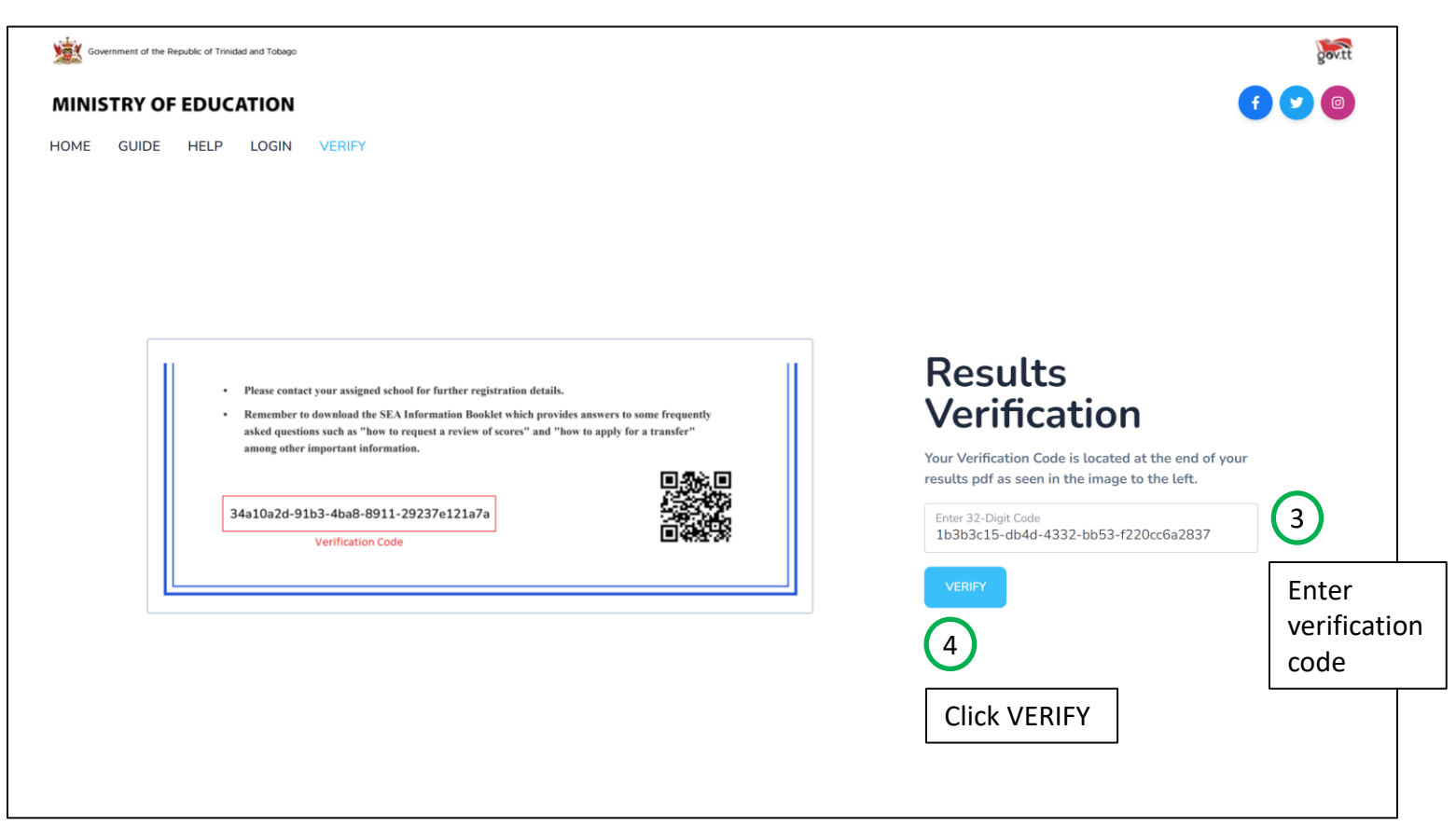

### Verify results (4)

| Government of the Republic of Trinidad and Tobage |                                                                                |                                                            |                | _              | HOME | GUIDE | HELP | LOGIN | VERIFY |
|---------------------------------------------------|--------------------------------------------------------------------------------|------------------------------------------------------------|----------------|----------------|------|-------|------|-------|--------|
|                                                   | Verif                                                                          | ied Resu                                                   | ılt ⊘          |                |      |       |      |       |        |
|                                                   |                                                                                |                                                            |                | J              |      | _     |      |       |        |
|                                                   |                                                                                |                                                            |                |                |      |       |      |       |        |
|                                                   | MINIS                                                                          | TRY OF EDU                                                 | CATION         |                |      |       |      |       |        |
|                                                   | SECONDARY EN                                                                   | TRANCE AS                                                  | SSESSMENT      | 2023           |      |       |      |       |        |
|                                                   | STUDENT P                                                                      | ERFORMAN                                                   | CE REPORT      |                |      |       |      |       |        |
| Na                                                | me: JOHN, I                                                                    | ANIEL                                                      |                |                |      |       |      |       |        |
| Str                                               | ident Number: 12345678                                                         | 390                                                        |                |                |      |       |      |       |        |
| Da                                                | te of Birth: 21 April                                                          | 2010                                                       |                |                |      |       |      |       |        |
| Ge                                                | nder Male                                                                      |                                                            |                |                |      |       |      |       |        |
| Ex                                                | amination Centre 0663 - TO                                                     | ORRIB TRACE PR                                             | ESBYTERIAN     |                |      |       |      |       |        |
|                                                   |                                                                                | SUBJECT SCORE                                              | s              |                |      |       |      |       |        |
|                                                   | SURFECT                                                                        | MAXIMUM                                                    | NATIONAL       | STUDENT        |      |       |      |       |        |
|                                                   | Ma                                                                             | RAW SCORES                                                 | MEAN SCORES    | SCORES         |      |       |      |       |        |
|                                                   | Mathematics<br>English Language Arts                                           | 100                                                        | 41.94          | 91.00<br>87.00 |      |       |      |       |        |
|                                                   | English Language Arts Writing                                                  | 20                                                         | 8.87           | 10.00          |      |       |      |       |        |
|                                                   | · · · · · · · · · · · · · · · · · · ·                                          |                                                            | 2              |                |      |       |      |       |        |
|                                                   | GEN                                                                            | ERAL PERFORM                                               | ANCE           |                |      |       |      |       |        |
|                                                   | secondary school, is the total of the s<br>converted to a standard score and w | ch is used to place t<br>student's scores that<br>eighted. | were each      | 75             |      |       |      |       |        |
| Sec                                               | condary School Assigned: 046                                                   | 7 - PRINCES TOW                                            | N WEST SECONDA | RY             |      |       |      |       |        |
| Re                                                | gistration Date: 08                                                            | July 2022                                                  |                |                |      |       |      |       |        |
|                                                   |                                                                                |                                                            |                |                |      |       |      |       |        |
| • • •                                             | Please contact your assigned school for f                                      | urther registration                                        | details.       |                |      |       |      |       |        |

If you have any suggestions on how to improve this manual, please email ICTD help desk at ictdhelpdesk@moe.gov.tt